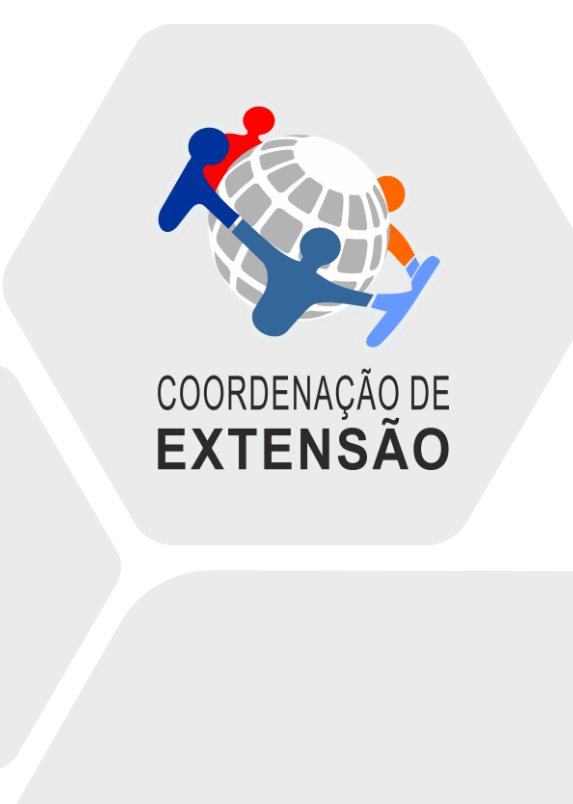

Portal Docente Módulo - Extensão

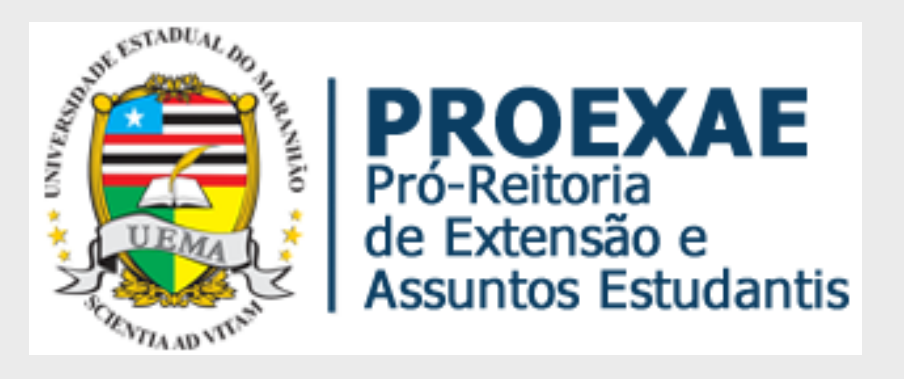

O Coordenador do Projeto irá cadastrar e inserir o Relatório Parcial ou Final através do SIGAA -> Portal do docente -> Extensão -> Relatórios -> Relatórios de Ações de Extensão

| UEMA - SIGUEMA Acadêmico - Sistema Integrado de Gestão de Atividades Acadêmicas |                          |                       |                           |          |  |
|---------------------------------------------------------------------------------|--------------------------|-----------------------|---------------------------|----------|--|
|                                                                                 |                          |                       | Semestre atual: 2022.1    | 🥘 Móduk  |  |
|                                                                                 |                          |                       |                           | 📲 Menu ( |  |
| 😂 Ensino 🛛 🍐 Pesquisa                                                           | 🐯 Extensão 🗾 Produção II | ntelectual 🔉 Ambiente | s Virtuais 🛛 🍓 Outros     |          |  |
|                                                                                 | Ações de Extensão        | •                     |                           |          |  |
| Divulgação do Tre                                                               | Planos de Trabalho       | •                     |                           |          |  |
| A Biblioteca Central vem in<br>contemplar toda a comunio                        | Relatórios               | •                     | Relatórios de Ações de Ex | tensão   |  |
| Abaixo octá o calondário de                                                     |                          |                       |                           |          |  |

O Coordenador do Projeto irá cadastrar e inserir o Relatório Parcial ou Final através do SIGAA -> **Portal do docente -> Submissão do Relatório de Ações de Extensão -> Cadastrar Relatório** 

| 😭 Ensino 🍦 Pesqui                                                                                                    | isa. 🤝 Extensão 📀 Produção Intelectual 🐞 Ambientes Virt                                                                     | uais 🍙 Outros                                                                       |                                                                       |  |
|----------------------------------------------------------------------------------------------------|----------------------------------------------------------------------------------------------------|-------------------------------------------------------------------------------------|-----------------------------------------------------------------------|--|
| Portal do Docente > Submissão do Relatórios de Ações de Extensão                                                                                                    |                                                                                                    |                                                                                     |                                                                       |  |
| Atenção: Caro coor<br>Comite ou pela Pró-I                                                                                                    | denador, caso o relatório tenha sido "Aprovado com Recomeno<br>Reitoria de Extensão, o mesmo deve ser editado e reenviado p | lação" ou "Reprovado", seja pelo Departa<br>ara que seja reavaliado pelo Departamen | amento, por algum Parecerista, Membro de<br>nto e demais avaliadores. |  |
| 🗟 : Cadastrar Relatório Parcial 🕈 : Cadastrar Relatório Final<br>🗹 : Editar/Enviar Relatório 🝙 : Remover Relatório 💁 : Ver Relatório<br>🥄 : Visualizar Histórico de Avaliações do Relatório 👎 : Mostrar Avaliações 💠 : Esconder Avaliações |                                                                                                    |                                                                                     |                                                                       |  |
| LISTA DE RELATÓRIOS DE AÇÕES COORDENADAS PELO USUÁRIO ATUAL                                                                                                    |                                                                                                    |                                                                                     |                                                                       |  |
| Tipo Relatório                                                                                                    | Data de Envio                                                                                                    | s                                                                                   | tatus do Relatório                                                    |  |
|                                                                                                    | APARECERÁ AUTOMATICAMENTE A RELAC                                                                                           | ÃO DO (S) TÍTULO DO(S) PROJE                                                        | eto (S)                                                               |  |
|                                                                                                    |                                                                                                    | 🗟: Cadastrar I                                                                      | Relatório Parcial                                                     |  |
| Portal do Docente                                                                                                    |                                                                                                    |                                                                                     |                                                                       |  |

SIGUEMA Acadêmico | Coordenação de Sistemas de Informação - 2016-8200, ramal 9950/2016-8201/2016-8202 | Copyright 🕲 2006-2022 - UEMA - AppServer2.s2i1 - v3.17.764

| Objetivos Avaliação Participantes Arquivos                                                                                                    |                                                                                                    |
|----------------------------------------------------------------------------------------------------|----------------------------------------------------------------------------------------------------|
| Publico Estimado: 8 pessoas  Publico real atingido: * pessoas                                                                                                    |                                                                                                    |
| PRODUTOS GERADO                                                                                                    |                                                                                                    |
| Apresentação em Eventos Científicos: * apresentações.                                                                                                    | Na aba -> Avaliação:                                                                                                    |
| Resumo sobre a apresentação:                                                                                                    |                                                                                                    |
| Artigos Científicos produzidos a partir da ação de extensão: *<br>Resumo sobre o Artigo:<br>Outras produções geradas a partir da ação de Extensão: *<br>Resumo sobre a Produção: | <ul> <li>Preencher os campos<br/>obrigatórios*</li> <li>Caso não tenha dados<br/>nos itens obrigatórios<br/>poderá preencher com<br/>0 (zero).</li> </ul> |
| INFORMAÇÕES DO PROJETO                                                                                                    |                                                                                                    |
| Dificuldades Encontradas: *                                                                                                    |                                                                                                    |
| Observações Gerals: *                                                                                                    |                                                                                                    |
| Salvar (Rascunho) Cadastrar                                                                                                    |                                                                                                    |

Na aba **Arquivos** -> para inserir o Relatório Parcial ou Final:

- Descrição: \* -> Colocar o nome do arquivo, ex.: Relatório Parcial;
- Arquivo: \* (selecionar o arquivo em salvo em formato pdf;
- Clicar em -> Anexar Arquivo.

| Objetivos Avaliação Participantes Arquivos                                                                                          |
|----------------------------------------------------------------------------------------------------|
| ANEXAR ARQUIVO COM OUTROS DETALHES DA EXECUÇÃO DA AÇÃO                                                                              |
| Descrição: 🖈                                                                                                    |
| Arquivo: * Escolher arquivo Nenhum arquivo selecionado                                                                              |
| Anexar Arquivo                                                                                                    |
| 🥶: Remover Arquivo 🛛 🔍: Ver Arquivo                                                                                                 |
|                                                                                                    |
| Descrição do Arquivo                                                                                                    |
|                                                                                                    |
| Salvar (Rascunho) Cadastrar Cancelar                                                                                                |
| Portal do Docente                                                                                                    |
| SIGUEMA Acadêmico   Coordenação de Sistemas de Informação - 2016-8200, ramal 9950/2016-8201/2016-8202   Copyright © 2006-2022 - UEM |